## お貸しした ChromeBook の使い方

札幌市立琴似中央小学校

はじめに

この ChromeBook は子どもたちの教育のために配備されたものです。そのため、一部機能に 制限があったり、フィルタリングが最初からかかったりしています。安心して使わせてあげてくださ い。

なお、故障があったり破損させてしまったりした場合には、すぐに学校に連絡をお願いいたします。 破損の理由(故意に破損させた、など)や事後判明の場合には、費用弁償していただく場合もあり ますので、御承知おきください。

お子さんはすでに学校で慣れ親しんでいるかもしれませんが、ぜひ保護者の皆様もこの【使い 方】をお読みいただき、子どもたちが困っている時のサポートをお願いいたします。

## 内容

| I | 充電の仕方                    | 2 |
|---|--------------------------|---|
| 2 | 起動 ~ Wi-Fiのつなぎ方          | 3 |
| 3 | アカウントへの入り方               | 3 |
| 4 | 【Classroom】への入り方とコメントの方法 | 4 |
| 5 | 【Meet】への入り方と基本操作         | 4 |

(本件連絡先 札幌市立琴似中央小学校 電話 631-6306)

| 充電の仕方

ChromeBook のバッテリーは、満充電からおよそ2日程度で再充電が必要となります。御家庭 で使用されている間に充電が必要な場合には、基本的には御家庭にある充電ケーブル(USB Type-C)で行っていただくことになります。

OUSB-C ケーブルはこのような形状をしております。お貸しした Chromebook には両側に 端子があり、どちらに挿しても充電がされます。

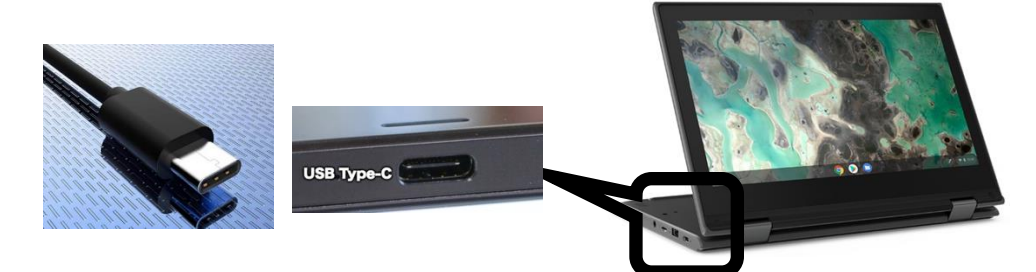

OUSB-C ケーブルはその利便性から、現在利用できる端末がどんどん増えております。代表的なものにはこれらのものがあります。

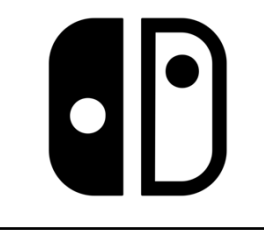

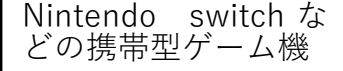

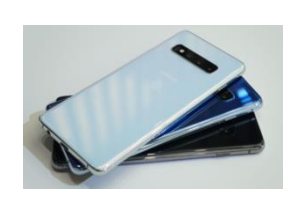

iPhone 以外のスマホ

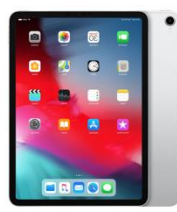

iPadPro などのタブレット

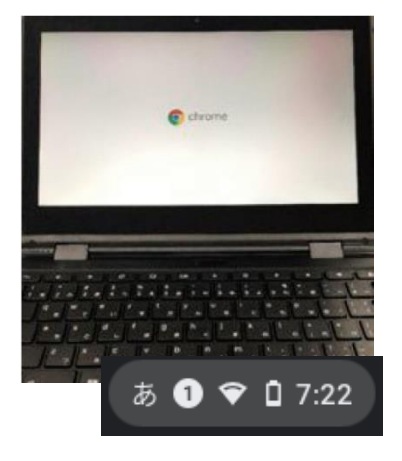

- ChromeBook はふたを開けるだけで起動します。電源 ボタンを押す必要はありません。もし、起動しない場合に は一度ふたを閉めて、もう一度開いてみてください。 それでも起動しないときにはもう一度充電をしてみてく ださい。
- ② 御自宅の Wi-Fi に接続するには、画面右下の時計など が表示されているところをタッチしてください。

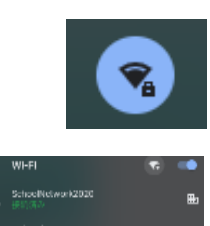

- ③ 出てきた表示窓の左上にこのようなアイコンがありますので、タッチしてください。
- ④ すると、接続できる Wi-Fi の一覧が出てきます。御自宅の SSID (Wi-Fi の名前)とパスワードを入力してください。次回以降は入力の必要はありませんので、低学年でも I 人でネットワークに入ることができます。

※御自宅の SSID の調べ方ですが、初期設定のま まの場合、ルーターの側面や底面に記載されている 情報です。変更している場合には、スマートフォンや パソコンに表示されている Wi-Fi の名前を選択して ください。

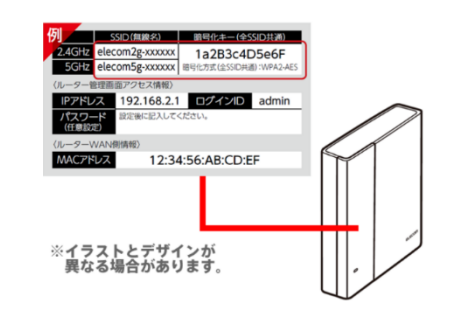

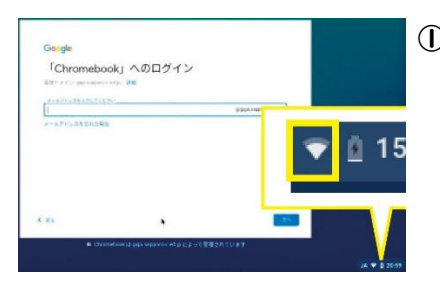

① Wi-Fi に接続されているのを確認したら、ログイン画面への入力になります。まずは学校から配付したアカウントカードのメールアドレスの【数字部分】を入力して、【次へ】をタッチします。なお、すでに学校で使用していた学年はこの画面は出てきません。

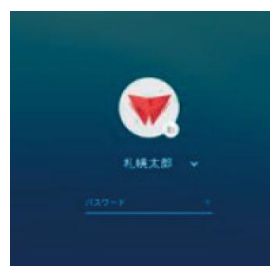

## 3【Classroom】への入り方とコメントの方法

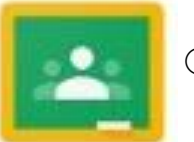

画面下部の右側にある、黒板のようなアイコンをタッチします。

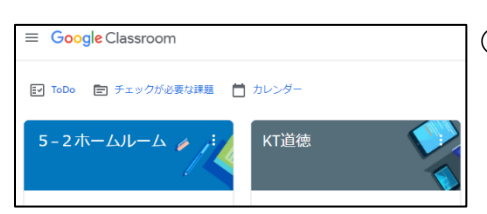

② (すでに利用したことのある部屋に入る場合)
Classroom を立ち上げるとそれぞれの Class が表示されていますので、そのクラス名をクリックしてください。

## 5【Meet】への入り方と基本操作

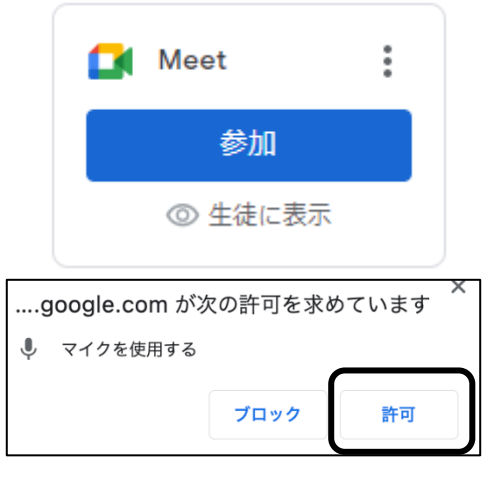

- 指定した Classroom に入ったら、Classroom の左部 に【参加】が表示されていますので、それをタッチしてくだ さい。担任が操作をするまで参加ボタンが表示されてい ない場合があります。指定の時間までお待ちください。
- ② 画面左上にマイクやカメラの許可を求められますので、 【許可】をタッチしてください。許可しないと、音声やカメラ を使うことができないので、オンライン授業やオンライン朝 の会に参加できなくなってしまいます。御注意ください。な お、【ブロック】を押してしまった場合には、慌てずに学校ま で御連絡ください。

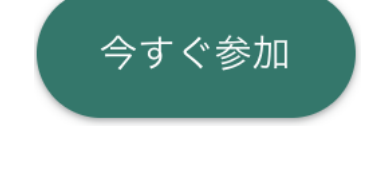

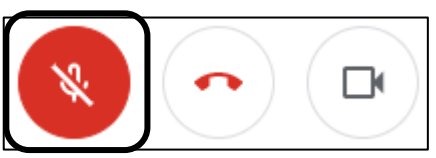

- 上記設定が終わりましたら、【今すぐ参加】をタッチします。
- ④ 始まるまでは【ミュート(左一番上の図)】にしていただ きます。赤い受話器のようなマークの左、【マイク】のアイ コンを押して、ミュート(赤いバックに白色の斜線が入った 状態)にしてください。なお、教師に当てられて発言をする ときには、もう一度【マイク】アイコンをタッチして下の図の 状態にしてください。